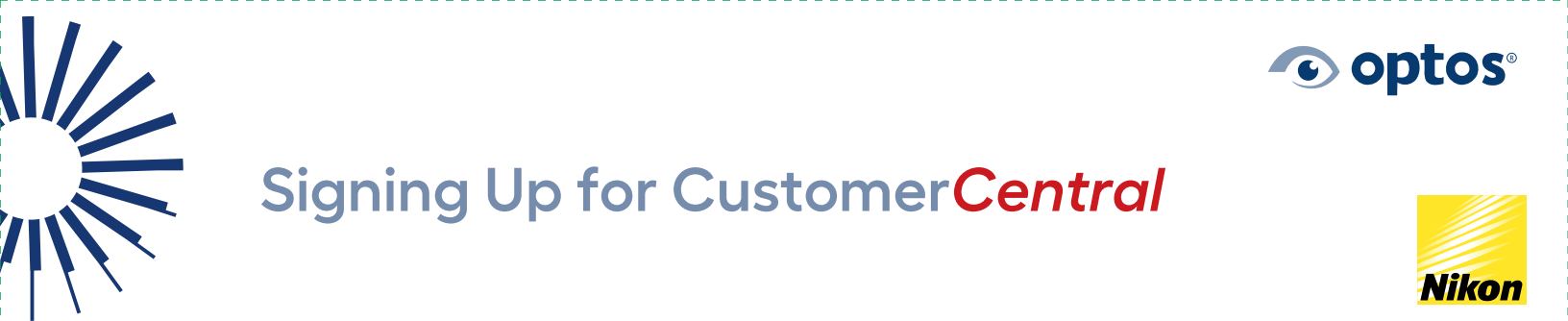

#### Step 1: Click on "Customers" at www.optos.com

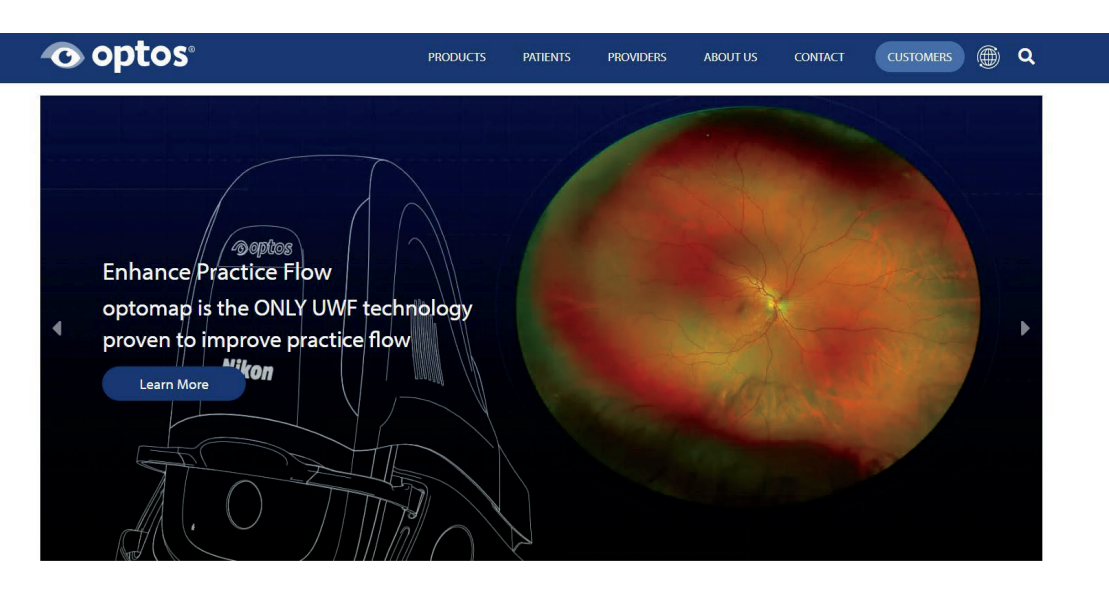

#### Step 2: Create an Account

Create a new account by selecting "Sign Up" under "Create an Account". Please fill in the form and you will be autoactivated as long as your Site Number and Zip Code match what is on your account record. If there is a discrepancy, you will be activated within 24-28 hours.

| optos <sup>.</sup>                                                 | PRODUCTS                 | PATIENTS        | PROVIDERS          | ABOUT US            | CONTACT                                       |                                                                                                    |
|--------------------------------------------------------------------|--------------------------|-----------------|--------------------|---------------------|-----------------------------------------------|----------------------------------------------------------------------------------------------------|
|                                                                    |                          |                 |                    |                     |                                               |                                                                                                    |
| Log In to your Optos acco                                          | unt                      |                 |                    | 0                   |                                               |                                                                                                    |
| Email:                                                             |                          |                 |                    | Cre                 | ate an                                        | account                                                                                                    |
| Password:                                                          |                          |                 |                    | Our cu:<br>organize | stomers are a<br>ation. To creat<br>started b | it the heart of our<br>te an account, get<br>pelow.                                                                                                    |
| Remember me                                                        |                          |                 |                    |                     | Size 1                                        |                                                                                                    |
| Log In<br>Log In with Email<br>Forgat your password?               |                          |                 |                    |                     | Sight                                         | JP                                                                                                    |
| Service Offerings<br>Protect your investment with a service progra | am that fits your nee    | ds.             |                    |                     |                                               | The second                                                                                                    |
| Learn more                                                         |                          |                 |                    |                     | (-                                            |                                                                                                    |
| Blog Cookie Policy Careers Distributor Portal Manag                | ge Preferences Media     | News Privacy    | Registered in Scot | tland UK Modern     | Slavery Act                                   |                                                                                                    |
| © 2024 Optos. Optos, optos and optomap are registered tr           | ademarks of Optos plc. I | UWF is an Optos | trademark.         |                     |                                               | (f) (in) (ii) (iii) (iii |

| 11/ |                                | • optos <sup>•</sup> |
|-----|--------------------------------|----------------------|
|     | Signing Up for CustomerCentral | Nikon                |

#### Step 3: Set your Password

You will receive an email prompting you to set/reset your password. Please follow the instructions in the email to set your password paying special attention to the requirements and special characters. You will not be able to login until you complete this step!

| Optos Customer Porta<br>no-reply@optos.com<br>Sent: Tue 1/23/2018 3:45 PM<br>To: Sharon Shepard | <b>al - Password Reset</b><br>า |                         |         |
|-------------------------------------------------------------------------------------------------|---------------------------------|-------------------------|---------|
| PRACTICE EFFICIENCY                                                                             | TECHNOLOGICAL INNOVATION        | CLINICAL OUTCOMES       |         |
| • optos <sup>•</sup>                                                                            |                                 |                         |         |
| Password                                                                                        | Reset Requ                      | iest                    |         |
| A request has been n<br>sshepard@optos.con                                                      | nade to reset the passwo        | ord for the following a | ccount: |
| Reset Password                                                                                  |                                 |                         |         |

## IF YOU ALREADY HAVE AN ACCOUNT

#### **Reset your Password**

Choose your method to reset your password and follow the instructions in Step 3.

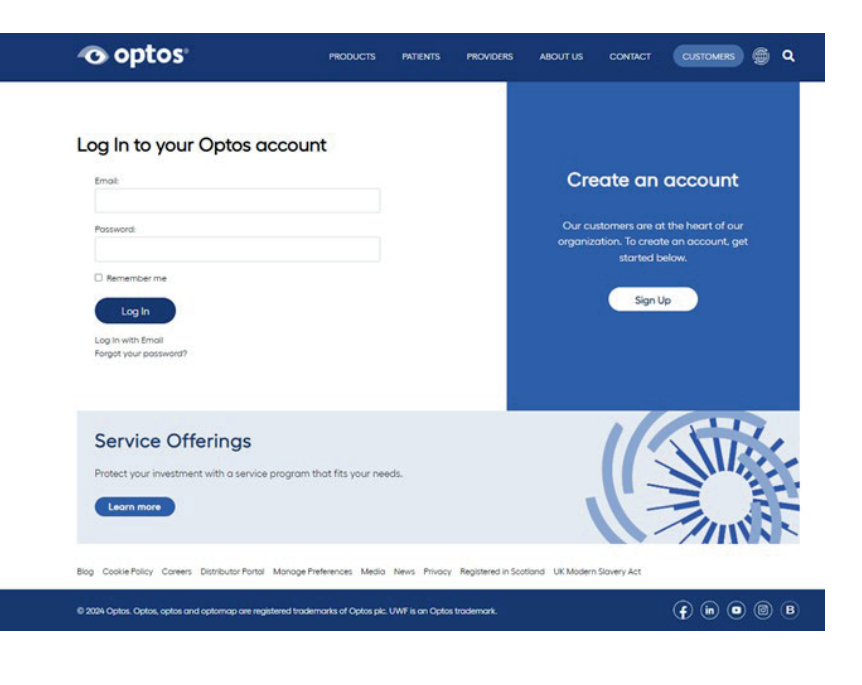

| 11/ |                                |       |
|-----|--------------------------------|-------|
|     | Signing Up for CustomerCentral | Nikon |

### Other Steps – Signing In

Go to Customers and enter in your email and your password under "Log In".

| Emoli                                      |                                |       | Create o                            | in account                                      |
|--------------------------------------------|--------------------------------|-------|-------------------------------------|-------------------------------------------------|
| Password                                   |                                |       | Our customers o<br>organization. To | re at the heart of our<br>reate an account, get |
| C Remember me                              |                                |       | stort<br>Cs                         | ign Up                                          |
| Log in with Email<br>Porgot your possword? |                                |       |                                     |                                                 |
| Service Offerings                          |                                |       | 1/                                  |                                                 |
| Protect your investment with a ser         | vice program that fits your ne | reds. |                                     | 7                                               |

#### **Other Steps – Ordering Materials**

Please click on Patient Marketing and Order Marketing and Other Materials. Customers under support or warranty receive materials free of charge.

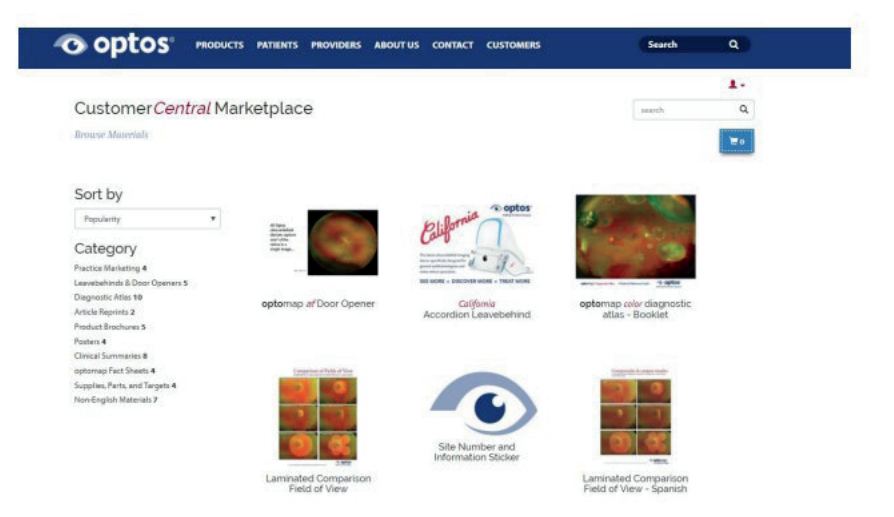

Once you have placed your materials in the cart and you are ready to order, click the cart and Proceed to Checkout. Select your shipping address(es) and checkout.

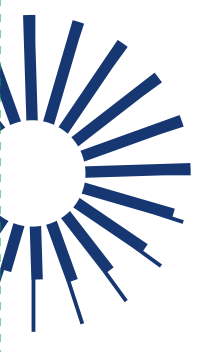

# Signing Up for CustomerCentral

# Nikon

**c** optos<sup>®</sup>

#### Other Steps – Where can I find....

User Manuals can be found under TECHNICAL SUPPORT

Videos and other training tools can be found under TRAINING MATERIALS

Materials for identifying pathology using optomap can be found under DIAGNOSTIC TOOLS

Virtual trainings and Extended Service requests are under TECHNICAL SUPPORT

Optos UK/Europe

+44 (0)1383 843350 ics@optos.com **Optos North America** 800 854 3039 usinfo@optos.com **Optos DACH** DE: 0800 72 36 805 AT: 0800 24 48 86 CH: 0800 55 87 39 ics@optos.com

**Optos Australia** +61 8 8444 6500 auinfo@optos.com

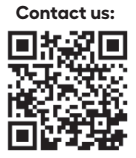

© 2024 Optos. All rights reserved. Company Registration Number: SC139953